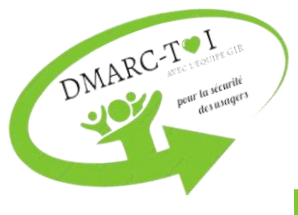

## Procédure pour compléter le registre SmartSheet

| Étapes à réaliser par la direction |                                                                                                    |  |
|------------------------------------|----------------------------------------------------------------------------------------------------|--|
| Plan d'action                      | <ul> <li>1) Compléter le plan d'action en utilisant le lien SharePoint :</li> <li>Inscrire la/les action(s) réalisée(s) ;</li> </ul>                        |  |
|                                    | <ul> <li>Inscrire la date de fin réelle lorsque la<br/>recommandation est terminée ;</li> </ul>                                                             |  |
|                                    | <ul> <li>Inscrire le pourcentage d'avancement en mettant un<br/>« X ».</li> </ul>                                                                           |  |
| Registre SmartSheet                | <ol> <li>Sélectionner l'état d'avancement en utilisant le menu<br/>déroulant.</li> </ol>                                                                    |  |
|                                    | <ul> <li>3) Compléter les colonnes suivantes :</li> <li>« Coordonnateur de la direction porteuse » ;</li> <li>« Chef de la direction porteuse ».</li> </ul> |  |
|                                    | <ol> <li>Inscrire la date de fermeture (même que la date de fin<br/>réelle qui se retrouve dans le plan d'action).</li> </ol>                               |  |
|                                    | 5) En cas de prolongement de l'échéancier, contacter votre conseillère-cadre en gestion intégrée des risques.                                               |  |

| Étapes à réaliser par la DQÉPÉ - GIR |                                                                                                    |  |
|--------------------------------------|----------------------------------------------------------------------------------------------------|--|
|                                      | <ol> <li>Copier le lien SharePoint :<br/>Teams } Évènements sentinelles } Général } Fichier } Direction concernée<br/>Sélectionner le fichier } } Copier le lien } Paramètres } SSSS } Appliquer</li> </ol>                                                                                                    |  |
|                                      | 2) Inscrire dans les colonnes<br>Voir le courriel de la CC ou dans l'équipe Teams « Évènements<br>sentinelles » et dans le Rapport d'analyse approfondie) :                                                                                                    |  |
| Registre SmartSheet des Directions   | <ul> <li>Lien Sharepoint (copier via Teams);</li> <li># de référence de la recommandation;</li> <li>Date du dépôt du rapport;</li> <li>Titre;</li> <li>Résumé;</li> <li>Recommandation;</li> <li>Installation;</li> <li>Date de l'événement;</li> <li>Directeur adjoint porteur;</li> <li>Coordonnateur de la direction porteuse (par les directions);</li> <li>Chef de la direction porteuse (par les directions);</li> <li>Chef de la direction porteuse (par les directions);</li> <li>Chef de la direction porteuse (par les directions);</li> <li>Chef de la direction porteuse (par les directions);</li> <li>Porteurs / collaborateurs de la recommandation;</li> <li>CCSI/CCPP au dossier (DSM et DSI seulement);</li> <li>Délai (en jours) (210 jours si analyses approfondies);</li> <li>État d'avancement;</li> <li>Échéancier (s'inscrit automatiquement)</li> <li><i>Retard</i></li> <li>Date du jour</li> <li><i>Prolongement / nb jours</i></li> <li>Échéance prolongée</li> </ul> Date de fermeture; <ul> <li>Année financière;</li> <li>Période (s'inscrit automatiquement);</li> <li>Date de modification (s'inscrit automatiquement);</li> </ul> |  |

|                                         | 3) Inscrire dans les colonnes :                                                                                                    |
|-----------------------------------------|----------------------------------------------------------------------------------------------------|
| Registre smartsheet des recommandations | <ul> <li>Source</li> <li># de référence de la recommandation (# dossier + # recommandation)</li> <li>Date du dépôt du rapport (date de l'envoi par la CC)</li> <li>Recommandation</li> <li>Thématique</li> <li>Acronyme de direction</li> <li>Directeur adjoint porteur</li> <li>Numéro de référence du rapport</li> <li>Délai (en jours) (210 jours)</li> <li>État d'avancement</li> <li>Échéancier</li> <li>Date de fermeture</li> <li>Année financière</li> <li>Période (s'inscrit automatiquement)</li> <li>Responsable DQÉPÉ</li> <li>Créé par</li> <li>Créé</li> <li>Modifié</li> </ul> 4) Si prolongement de l'échéancier, la conseillère cadre en gestion intégrée des |
|                                         | 4) Si prolongement de l'echeancier, la conseillere cadre en gestion integree des risques inscrit le nombre de jours à prolonger.                                                                                                    |
| ion                                     | 5) Inscrire la date dans la section « Échéancier »                                                                                                    |
| Pla<br>d'act                            | Se servir de la date dans la colonne « Échéancier » du registre de suivi des recommandations                                                                                                    |